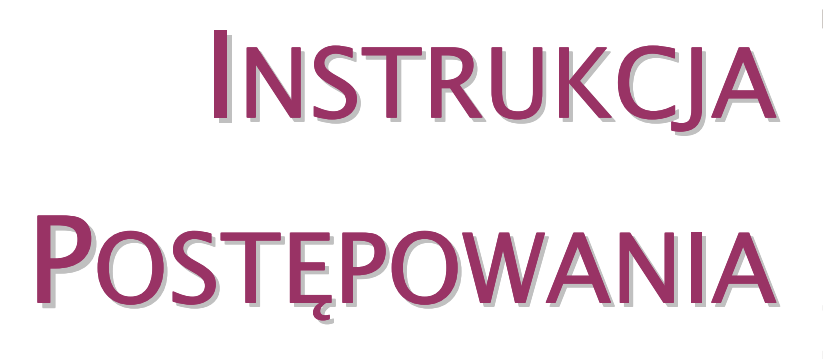

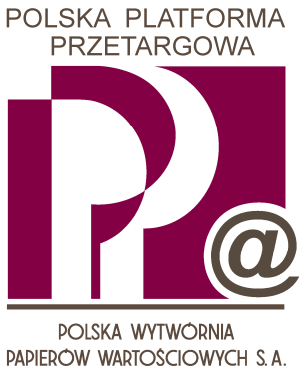

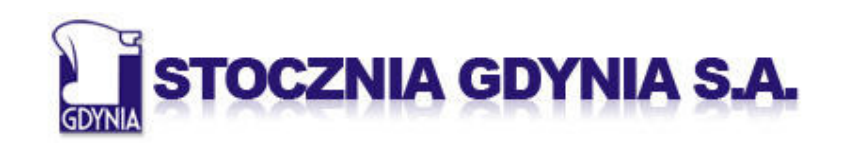

Stocznia Szczecińska Nowa 📳

| 1   | Uw    | AGI OGÓLNE                                  | 3  |
|-----|-------|---------------------------------------------|----|
| 1.1 |       | PARAMETRY TECHNICZNE                        | 3  |
| 1.2 | 2     | INFORMACJE POTRZEBNE DO ZALOGOWANIA         | 4  |
| 1.3 | 5     | LOGOWANIE DO SYSTEMU PPP                    | 5  |
| 14  |       | Ζμιανά Κιμόζα Ποστερμ                       | 6  |
| 1 5 |       |                                             | 0  |
| 1.5 |       |                                             |    |
| 2   | I ET  | TAP PRZETARGU I PRZETARG UPROSZCZONY        | 8  |
| 2.1 | ,     | Wyszukiwanie Przetargów                     | 8  |
| 2.2 | !     | DANE PRZETARGU                              | 10 |
|     | 2.2.  | 1 DANE PODSTAWOWE                           | 10 |
|     | 2.2.2 | 2 DODATKOWE INFORMACJE                      | 11 |
| 2.3 |       | TWORZENIE I SKŁADANIE OFERTY                | 12 |
| 3   | II E  | TAP PRZETARGU I AUKCJA                      | 16 |
| 3.1 | ,     | Wyszukiwanie Przetargów i Aukcji            | 16 |
| 3.2 | .     | DANE PRZETARGU LUB AUKCJI                   | 18 |
|     | 3.2.  | 1 DANE PODSTAWOWE                           | 18 |
|     | 3.2.2 | 2 DODATKOWE INFORMACJE                      | 19 |
| 3.3 |       | LICYTACJA NA ŻYWO                           | 20 |
|     | 3.3.  | 1 URUCHAMIANIE <i>LICYTACJI NA ŻYWO</i>     | 20 |
|     | 3.3.2 | 2 Okno <i>Licytacji na żywo</i>             | 21 |
|     | 3.3.3 | 3 SKŁADANIE OFERT                           | 23 |
|     | 3.3.4 | 4 Tryby wyświetlania danych                 | 26 |
|     | 3.3.  | 5 ZAKOŃCZENIE II ETAPU PRZETARGU LUB AUKCJI | 28 |

### Uwagi ogólne

## 1.1 PARAMETRY TECHNICZNE

Poniżej podane są wymagania techniczne, które muszą zostać spełnione, aby Uczestnik mógł wziąć udział w Przetargach i Aukcjach realizowanych za pomocą Systemu PPP:

- 1. Komputer osobisty klasy PC o minimalnych parametrach technicznych:
  - 1) Procesor z zegarem 1 GHz;
  - 2) 256 MB pamięci RAM.
- 2. Zainstalowane oprogramowanie:
  - System operacyjny Windows w wersji 2000 (SP3 lub wyższy) lub XP (SP1 lub wyższy);
  - 2) Przeglądarka Internet Explorer w wersji co najmniej 6 SP1;
  - 3) Środowisko Java Runtime Enviroment w najnowszej dostępnej wersji.
- 3. Łącze internetowe o przepustowości co najmniej 128 kbps.
- 4. Konfiguracja infrastruktury teleinformatycznej Użytkownika musi zapewnić stabilny dostęp stacji roboczej Użytkownika do wszystkich komponentów Systemu PPP.
- 5. PWPW S.A. nie ponosi odpowiedzialności za konfigurację lokalnych komputerów, infrastruktury teleinformatycznej oraz jakość łącza internetowego Użytkowników.

Podczas pracy z Systemem PPP nie należy korzystać z przycisków nawigacyjnych przeglądarki internetowej.

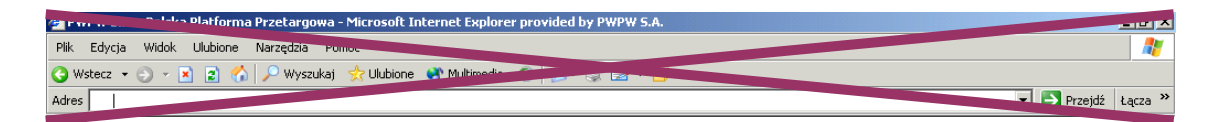

Wskazane jest wyłączanie panelu nawigacyjnego przeglądarki (klawisz *F11*; ponowne naciśnięcie powoduje przywrócenie tego elementu).

### 1.2 INFORMACJE POTRZEBNE DO ZALOGOWANIA

Logowanie do Systemu PPP następuje za pośrednictwem strony: <u>http://ppp.pwpw.pl/stocznie</u>. Aby rozpocząć logowanie należy wcisnąć przycisk *Zaloguj się do Polskiej Platformy Przetargowej*.

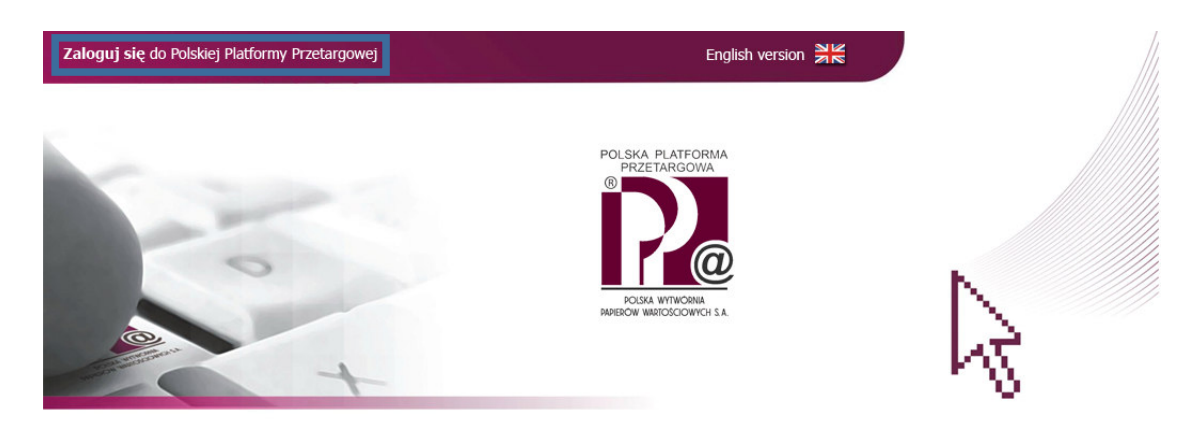

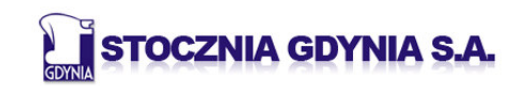

Stocznia Szczecińska Nowa 👔

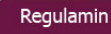

## 1.3 LOGOWANIE DO SYSTEMU PPP

Podczas logowania Uczestnik wpisuje w odpowiednie pola: Login oraz Klucz Dostępu. Użycie klawisza *Enter* (lub wciśnięcie przycisku *Zaloguj się*) powoduje potwierdzenie wprowadzonych danych.

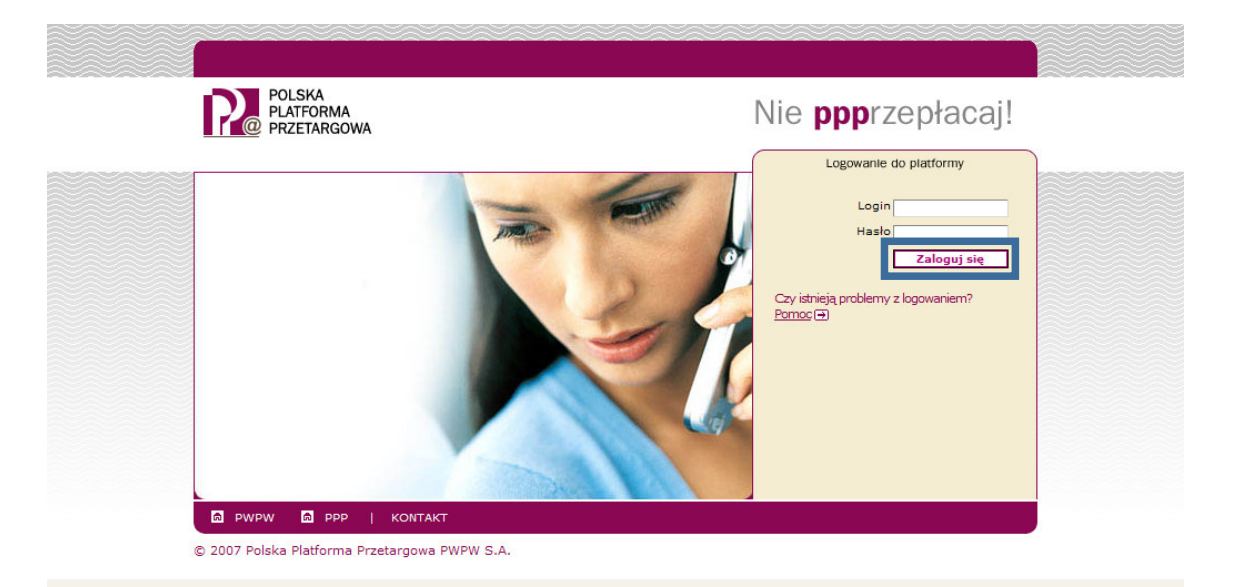

### 1.4 ZMIANA KLUCZA DOSTĘPU

Podczas pierwszego logowania dokonywanego przez Uczestnika System PPP prosi o zmianę Klucza Dostępu. Aby jej dokonać, Uczestnik powinien wpisać swój Login oraz stary Klucz Dostępu, a następnie powinien dwukrotnie wpisać nowy Klucz Dostępu i wcisnąć przycisk *Zmień*.

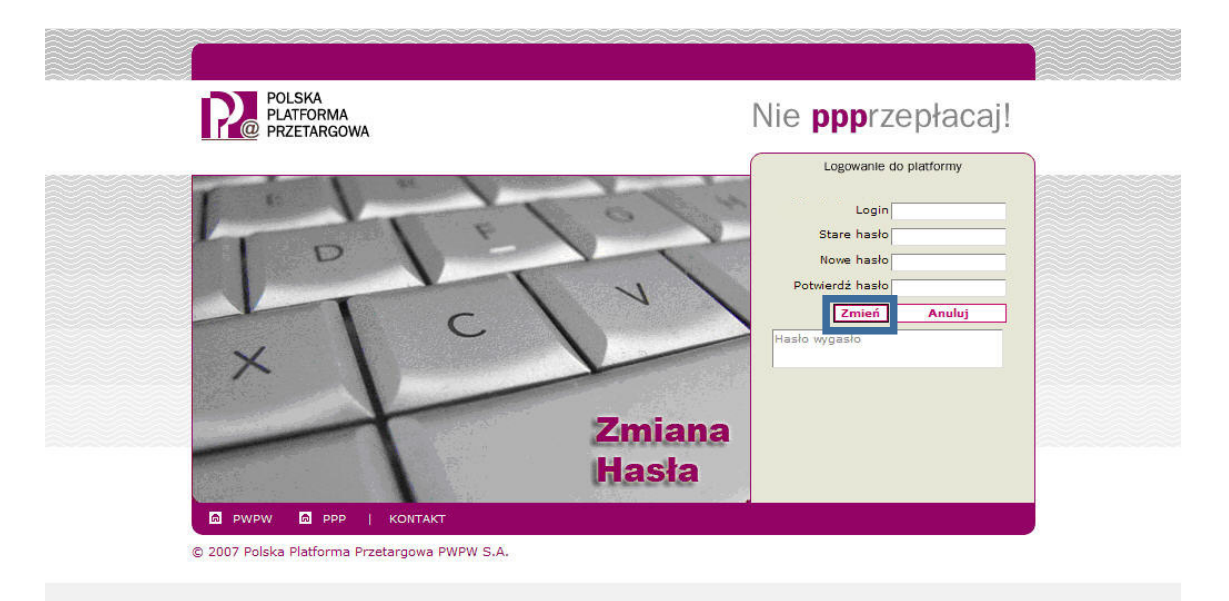

#### UWAGA!

Klucz Dostępu nie może zawierać polskich znaków. Klucz Dostępu nie może być identyczny z Loginem Uczestnika. Wielkość liter w Kluczu Dostępu ma znaczenie. Nowy Klucz Dostępu nie może być identyczny z którymkolwiek z wcześniejszych Kluczy Dostępu Uczestnika.

# 1.5 WIDOK OGÓLNY SYSTEMU PPP

#### Po zalogowaniu Uczestnika do Systemu PPP pojawi się poniższy ekran:

| N  | litamy firma 5                  |                                                          |                    |                    |                   | Pomoc         | Personalizuj   Wyloquj się | POLSKA<br>PLATFORMA<br>PRZETARGOWA |
|----|---------------------------------|----------------------------------------------------------|--------------------|--------------------|-------------------|---------------|----------------------------|------------------------------------|
| \$ | Składanie oferty                |                                                          |                    |                    |                   |               |                            |                                    |
| Þ  | Opracowan                       | ie oferty                                                |                    |                    |                   |               |                            |                                    |
|    | Szukanie Poste                  | epowania                                                 |                    |                    |                   |               |                            |                                    |
|    | Numer                           | Nazwa                                                    | Status             | Przetworz          | . przez uż. od    |               |                            |                                    |
|    | Rozpoczęcie                     | Rozszerzone szukanie Wyo                                 | czyść pola filtrów |                    |                   |               |                            |                                    |
|    | Wynik wyszuki                   | wania: 0 Postępowania                                    |                    |                    |                   |               |                            |                                    |
|    | <u>Numer</u><br>Brak dokumentóv | <u>Podpis</u> <u>Typ</u><br>v dla kryteriów wyszukiwania | <u>Nazwa</u>       | <u>Term. rozp.</u> | <u>TermZłoż0f</u> | Status oferty | C:                         | zynność                            |
|    |                                 |                                                          |                    |                    |                   |               |                            |                                    |
| 1  | Wylogow                         | anie z system                                            | <b>u</b> . Po zal  | cończeniu          | •                 |               |                            |                                    |
|    | pracy z                         | systemem, U                                              | czestnik           | powinien           |                   |               |                            |                                    |
| ,  | wylogow                         | ać się przy po                                           | omocy ws           | kazanego           |                   |               |                            |                                    |
|    | przyciski                       | J.                                                       |                    |                    |                   |               |                            |                                    |
|    |                                 |                                                          |                    |                    |                   |               |                            |                                    |
|    |                                 |                                                          |                    |                    |                   |               |                            |                                    |
|    |                                 |                                                          |                    |                    |                   |               |                            |                                    |
|    |                                 |                                                          |                    |                    |                   |               |                            |                                    |
|    |                                 |                                                          |                    |                    |                   |               |                            |                                    |
|    |                                 |                                                          |                    |                    |                   |               |                            |                                    |
|    |                                 |                                                          |                    |                    |                   |               |                            |                                    |
|    |                                 |                                                          |                    |                    |                   |               |                            |                                    |
|    |                                 |                                                          |                    |                    |                   |               |                            |                                    |

## 2 I ETAP PRZETARGU I PRZETARG UPROSZCZONY

### 2.1 WYSZUKIWANIE PRZETARGÓW

Aby wyszukać I Etapy Przetargów oraz Przetargi Uproszczone, do których został dopuszczony Uczestnik, powinien on na ekranie *Opracowanie oferty* wcisnąć przycisk *Rozpoczęcie*.

| Witamy firma 5     |                           |                  |                    |                   | Pomoc   Personalizuj   Wyloquj | sie Polska<br>PLATFORMA<br>PRZETARGOWA |
|--------------------|---------------------------|------------------|--------------------|-------------------|--------------------------------|----------------------------------------|
| Składanie oferty   |                           |                  |                    |                   |                                |                                        |
|                    |                           |                  |                    |                   |                                | -                                      |
| Opracowanie        | oferty                    |                  |                    |                   |                                | Pomoc                                  |
| Szukanie Postępo   | wania                     |                  |                    |                   |                                |                                        |
| Numer N            | lazwa                     | Status           | Przetworz. przez u | ż. od             |                                |                                        |
| Rozpoczęcie Ro     | ozszerzone szukanie Wycz  | yść pola filtrów |                    |                   |                                |                                        |
| Wupik usozukiuo    | nia: A Postonowania       |                  |                    |                   |                                |                                        |
| Numer              | Podpis <u>Typ</u>         | <u>Nazwa</u>     | Term. rozp.        | <u>TermZłożOf</u> | Status oferty                  | Czynność                               |
| Brak dokumentów dl | la kryteriów wyszukiwania |                  |                    |                   |                                |                                        |
|                    |                           |                  |                    |                   |                                |                                        |
|                    |                           |                  |                    |                   |                                |                                        |
|                    |                           |                  |                    |                   |                                |                                        |
|                    |                           |                  |                    |                   |                                |                                        |
|                    |                           |                  |                    |                   |                                |                                        |
|                    |                           |                  |                    |                   |                                |                                        |
|                    |                           |                  |                    |                   |                                |                                        |
|                    |                           |                  |                    |                   |                                |                                        |
|                    |                           |                  |                    |                   |                                |                                        |
|                    |                           |                  |                    |                   |                                |                                        |
|                    |                           |                  |                    |                   |                                |                                        |
|                    |                           |                  |                    |                   |                                |                                        |
|                    |                           |                  |                    |                   |                                |                                        |
|                    |                           |                  |                    |                   |                                |                                        |
|                    |                           |                  |                    |                   |                                |                                        |
|                    |                           |                  |                    |                   |                                |                                        |
|                    |                           |                  |                    |                   |                                |                                        |

Po naciśnięciu przez Uczestnika przycisku *Rozpoczęcie* pojawi się poniższy ekran:

| Witamy firma 5                                            |                           |                                          |                                      | Domoo   Do                        | raanalizui I. Miylagui aia          | POLSKA<br>PLATEORMA      |
|-----------------------------------------------------------|---------------------------|------------------------------------------|--------------------------------------|-----------------------------------|-------------------------------------|--------------------------|
| Składanie oferty                                          |                           | Aby uporz                                | <b>ządkować listę</b><br>isnać nazwe | według wy<br>odpowiadaj           | branego kry                         | v <b>terium</b> ,        |
| Opracowanie ofert<br>Szukanie Postępowania<br>Numer Nazwa | y<br>Status               | Ponowne<br>wvświetlar                    | jej wciśnięcie<br>nia na odwrotr     | powoduje<br>na.                   | zmianę ko                           | lejności                 |
| Rozpoczęcie Rozszerz                                      | one szukanie Wyczyść pola | filtrów                                  | _                                    | °¢                                |                                     |                          |
| Wynik wyszukiwania: 6 P                                   | ostępowania               |                                          |                                      |                                   |                                     |                          |
| Numer Podpis                                              | Тур                       | Nazwa                                    | Term. rozp.                          | <u>TermZłożOf</u>                 | Status oferty                       | Czynność                 |
| <u>100000323</u>                                          | Zapytanie elektroniczne   | Przetarg etap 1 - SG - nr xx             | 02.04.2009 09:00:00                  | 02.04.2009 16:00:00               | Nie utworzono oferty                | ۵ 🗋 🔍                    |
| <u>100000325</u>                                          | Zapytanie elektroniczne   | Przetarg etap 1 - SSN - nr yy            | 02.04.2009 09:00:00                  | 02.04.2009 16:00:00               | Nie utworzono oferty                | ۵ 🗋 🔍                    |
| 100000326                                                 | Zapytanie elektroniczne   | Przetarg uproszczony - SG - nr zz        | 02.04.2009 09:00:00                  | 02.04.2009 16:00:00               | Nie utworzono oferty                | ۵ 🗋 🔍                    |
|                                                           |                           | Aby <b>przejść do</b><br>lub Przetargu U | przeglądania<br>proszczonego         | <b>szczegółów</b><br>, należy wci | <b>v I Etapu Pr</b><br>isnąć jego r | <b>zetargu</b><br>iumer. |
|                                                           |                           |                                          |                                      |                                   |                                     |                          |
|                                                           |                           |                                          |                                      |                                   |                                     |                          |

I Etapy Przetargów i Przetargi Uproszczone realizowane są w Systemie PPP za pomocą narzędzia noszącego nazwę *Zapytania Elektroniczne*.

## 2.2 DANE PRZETARGU

#### 2.2.1 DANE PODSTAWOWE

Na ekranie *Wyświetlanie zapytania elektronicznego*, w zakładce *Dane podstawowe* dostępne są najważniejsze dane I Etapu Przetargu lub Przetargu Uproszczonego.

Aby zakończyć przeglądanie szczegółów I Etapu Przetargu lub Przetargu Uproszczonego i powrócić do poprzedniego ekranu, należy nacisnąć przycisk *Powrót do ekranu początkowego*.

|                                               | tania elektronicznego                    |                          |                            |
|-----------------------------------------------|------------------------------------------|--------------------------|----------------------------|
| kładanie oferty Zatrzyma                      | nie oferty Kontrola oferty Aktualizac    | ja Zapis do pliku Excela | Powrót do ekranu poczatkow |
| sze sorawdzić dane i infor<br>Dane podstawowe | macje do oferty.<br>of. od zamawiajacego |                          |                            |
| lazwa oferty                                  | Przetarg etap 1 - SG - nr xx             |                          |                            |
| Numer oferty                                  | 3002011                                  |                          |                            |
| Fermin złożenia oferty                        | 02.04.2009 16:00:00                      |                          |                            |
| Strefa czasowa                                | CET                                      |                          |                            |
| Postępowanie testowe                          | 0                                        |                          |                            |
| Okres wiążący                                 |                                          |                          |                            |
|                                               |                                          |                          |                            |
|                                               |                                          |                          |                            |
|                                               |                                          |                          |                            |
|                                               |                                          |                          |                            |
|                                               |                                          |                          |                            |
|                                               |                                          |                          |                            |

| i i noglida bonholi |     |           |      |     |            |                  |           |
|---------------------|-----|-----------|------|-----|------------|------------------|-----------|
| Opis Iloś           | ość | Jednostka | Cena |     | Data dost. | Cena wywoławcza  | Czynności |
| <u>SG - nr xx</u>   | 1   | Sztuk     |      | PLN |            | 1.200.000,00 PLN | ۹,        |

#### 2.2.2 DODATKOWE INFORMACJE

W zakładce *Informacje od zamawiającego*, dostępne są dodatkowe informacje dotyczące Składnika Majątkowego będącego przedmiotem I Etapu Przetargu bądź Przetargu Uproszczonego.

| Witamy firma 5                                                                                                    |                                                                                                   |             |            | Pon       | noc   <u>Personalizuj</u>   <u>Wyloquj si</u> ę | POLSKA<br>PLATFORMA<br>PRZETARGOWA |
|----------------------------------------------------------------------------------------------------|---------------------------------------------------------------------------------------------------|-------------|------------|-----------|-------------------------------------------------|------------------------------------|
| Składanie oferty                                                                                                    |                                                                                                   |             |            |           |                                                 |                                    |
| Wyświetlanie zapy                                                                                                    | tania elektroni                                                                                   | icznego     |            |           |                                                 | Pomoc                              |
| Tworzenie oferty Aktualiz                                                                                                    | acja                                                                                              |             |            |           | Powrót do ek                                    | ranu początkowego                  |
| Proszę sprawdzić dane i ofor<br>Dane podstawowe<br>In<br>Tekst<br>Nota dla firm<br>Przedmiotem przetargu jest<br>Cena wywoławcza składn<br>Załączniki<br>Data sprawiałach | macie do zanutania of<br><b>f. od zamawiajaceg</b><br>składnik majątkowy n<br>ka majątkowego wyni | artowego.   |            |           |                                                 |                                    |
| Brak załączników                                                                                                    |                                                                                                   |             |            |           |                                                 |                                    |
| Przegląd pozycji                                                                                                    | n - 1. 1                                                                                          | Independent | Delected   | Beelie    | Ormadai                                         |                                    |
| SG - nr xx                                                                                                    | losc                                                                                              | 1 Sztuk     | Data dost. | Ranking 0 | Czynnosci                                       | 2                                  |
|                                                                                                    |                                                                                                   |             |            |           |                                                 |                                    |
|                                                                                                    |                                                                                                   |             |            |           |                                                 |                                    |

### 2.3 TWORZENIE I SKŁADANIE OFERTY

Aby rozpocząć tworzenie oferty nabycia Składnika Majątkowego, należy nacisnąć przycisk *Tworzenie oferty*.

| Wyświetlanie       | e zapytania elektroi        | nicznego          |                             |                  |                              |
|--------------------|-----------------------------|-------------------|-----------------------------|------------------|------------------------------|
| Składanie oferty   | Zatrzymanie oferty Kontrol  | a oferty Aktualiz | zacja Zapis do pliku Excela | E                | owrót do ekranu poczatkowego |
| Prosze sprawdzić d | ane i informacje do oferty. |                   |                             |                  |                              |
| Dane podstav       | vowe nf. od zamawiajaces    | 90                |                             |                  |                              |
|                    |                             |                   |                             |                  |                              |
| Nazwa oferty       | Przetarg etap 1             | - SG - nr xx      |                             |                  |                              |
| Numer oferty       | 3002011                     |                   |                             |                  |                              |
| Termin złożenia o  | ferty 02.04.2009 16         | :00:00            |                             |                  |                              |
| Strefa czasowa     | CEI                         |                   |                             |                  |                              |
| Postępowanie tes   | stowe 🥸                     |                   |                             |                  |                              |
| Okres wiążący      |                             |                   |                             |                  |                              |
|                    |                             |                   |                             |                  |                              |
|                    |                             |                   |                             |                  |                              |
|                    |                             |                   |                             |                  |                              |
|                    |                             |                   |                             |                  |                              |
|                    |                             |                   |                             |                  |                              |
| -                  |                             |                   |                             |                  |                              |
|                    |                             |                   |                             |                  |                              |
|                    |                             |                   |                             |                  |                              |
| Przegląd pozycji   |                             |                   |                             |                  |                              |
| Opis               | llość Jednostka             | Cena              | Data dost.                  | Cena wywoławcza  | Czynności                    |
| <u>3G - nr xx</u>  | 1 Sztuk                     |                   | PLN                         | 1.200.000,00 PLN | <b>~</b>                     |
|                    |                             |                   |                             |                  |                              |
|                    |                             |                   |                             |                  |                              |
|                    |                             |                   |                             |                  |                              |
|                    |                             |                   |                             |                  |                              |
|                    |                             |                   |                             |                  |                              |
|                    |                             |                   |                             |                  |                              |
|                    |                             |                   |                             |                  |                              |
|                    |                             |                   |                             |                  |                              |
|                    |                             |                   |                             |                  |                              |
|                    |                             |                   |                             |                  |                              |
|                    |                             |                   |                             |                  |                              |

UWAGA!

•

Proces tworzenia i składania oferty należy zakończyć przed *terminem złożenia oferty*. W przeciwnym razie oferta nie zostanie uwzględniona przez System PPP. Aby stworzyć ofertę, Uczestnik musi wprowadzić do Systemu PPP proponowaną przez siebie cenę nabycia Składnika Majątkowego.

Użycie przycisku *Powrót do ekranu początkowego*, powoduje zaprzestanie tworzenia oferty oraz utratę jej danych.

| Składanie oferty Za             | atrzymanie oferty Kontrola (<br>e i informacje do oferty, Istnie | oferty Aktualizad | ja Zapis do pliku Exce | ela<br>uwag |                 | P               | owrót do ekranu poczatkow |
|---------------------------------|------------------------------------------------------------------|-------------------|------------------------|-------------|-----------------|-----------------|---------------------------|
| Dane podstawov                  | we Inf. od zamawiajacego                                         | Moje uwagi        |                        | -           |                 |                 |                           |
| lazwa oferty                    | Przetarg etap 1 -                                                | SG - nr xx        |                        |             |                 |                 |                           |
| lumer oferty                    | 3002011                                                          |                   |                        |             |                 |                 |                           |
| Fermin złożenia ofer            | ty 02.04.2009 16:0                                               | 0:00              |                        |             |                 |                 |                           |
| Strefa czasowa                  | CET                                                              |                   |                        |             |                 |                 |                           |
| ostępowanie testo               | we 🔕                                                             |                   |                        |             |                 |                 |                           |
| )kres wiążący                   |                                                                  |                   |                        |             |                 |                 |                           |
| Status oferty                   | Utworzono                                                        |                   |                        |             |                 |                 |                           |
| )ata otwarcia                   |                                                                  |                   |                        |             |                 |                 |                           |
| ączna suma (netto)              | ) 1.120.000,00 PLI                                               | N                 | _                      |             |                 |                 |                           |
| Jtworzone przez Marian Kowalski |                                                                  |                   |                        |             |                 |                 |                           |
| Ostatnio przetwarza             | aneprzez Marian Kowalsk                                          | i Dnia 02.04.2009 | 2                      |             |                 |                 |                           |
|                                 |                                                                  |                   |                        |             |                 |                 |                           |
| szę wprowadzić ilo:             | ści i ceny:                                                      |                   |                        |             |                 |                 |                           |
| zegląd pozycji                  |                                                                  |                   |                        |             |                 |                 |                           |
|                                 | néć lednostka                                                    | Cena              |                        | Data dost.  | Tryb zmienności | Cena wywoławcza | Czynności                 |
| s Ik                            | oac acunoatka                                                    |                   |                        |             |                 |                 |                           |

Aby złożyć ofertę, należy wcisnąć przycisk *Składanie oferty*. W momencie złożenia oferty Uczestnik traci możliwość wprowadzania do niej zmian.

System PPP nie przyjmuje ofert niższych niż cena wywoławcza:

|                                                                     | Inf. od zamawiajac                             | ego Moje uwagi                       |              |            |                 |                  |           |
|---------------------------------------------------------------------|------------------------------------------------|--------------------------------------|--------------|------------|-----------------|------------------|-----------|
| azwa oferty                                                         | Przetarg etap                                  | 1 - SG - nr xx                       |              |            |                 |                  |           |
| umer oferty                                                         | 3002011                                        |                                      |              |            |                 |                  |           |
| ermin złożenia oferty                                               | 02.04.2009                                     | 16:00:00                             |              |            |                 |                  |           |
| trefa czasowa                                                       | CET                                            |                                      |              |            |                 |                  |           |
| ostępowanie testowe                                                 | 8                                              |                                      |              |            |                 |                  |           |
| )kres wiążący                                                       |                                                |                                      |              |            |                 |                  |           |
| itatus oferty                                                       | Utworzono                                      |                                      |              |            |                 |                  |           |
| )ata otwarcia                                                       |                                                |                                      |              |            |                 |                  |           |
| aczna suma (netto)                                                  | 1.120.000,00                                   | PLN                                  | _            |            |                 |                  |           |
| ltworzone przez                                                     | Marian Kow                                     | alski                                |              |            |                 |                  |           |
| Ostatnio przetwarzane prz                                           | ez Marian Kowa                                 | alski Dnia 02.04.200                 | 9            |            |                 |                  |           |
| Łączna suma (netto)<br>Utworzone przez<br>Ostatnio przetwarzane prz | 1.120.000,00<br>Marian Kowa<br>zez Marian Kowa | PLN<br>alski<br>alski Dnia 02.04.20( | 99           |            |                 |                  |           |
| e worowadzić ilości i ce                                            | eny:                                           |                                      |              |            |                 |                  |           |
| egląd pozycji                                                       | 1                                              | 0                                    |              | Data dost. | Tryb Zmienności | Cena wywoławcza  | Czynnosci |
| tegląd pozycji<br>is Ilość                                          | Jednostka                                      | Cena                                 | 4 400 000 00 |            | 141 - 4         | 4 200 000 00 PLM | <b>a</b>  |

Błędną ofertę należy poprawić i powtórnie wcisnąć przycisk Składanie oferty.

| lazwa oferty Przetarg etap 1 - SG - nr xx<br>lumer oferty 3002011<br>Termin złożenia oferty 02.04.2009 16.00.00<br>Strefa czasowa CET<br>obstępowanie testowe €<br>Strefa czasowa CET<br>obstępowanie testowe €<br>Strefa czasowa CET<br>obstępowanie testowe €<br>Strefa czasowa CET<br>obstępowanie testowe €<br>Strefa czasowa CET<br>obstępowanie testowe €<br>Strefa czasowa CET<br>obstępowanie testowe €<br>Strefa czasowa CET<br>Strefa czasowa CET                                                                                                    | iazwa oferty Przetarg etap 1 - SG - nr xx<br>umer oferty 3002011<br>ermin zbżenia oferty 02.04.2009 16:00:00<br>trefa czasowa CET<br>sstępowanie testowe CET<br>sstępowanie testowe CET<br>tatus oferty Utworzono<br>ata otwarcia<br>aczna suma (netto) 1.120.000,00 PLN<br>tworzono przez Marian Kowalski Dnia 02.04.2009<br>statnio przetwarzane przez Marian Kowalski Dnia 02.04.2009<br>zę wprowadzić liości i ceny:<br>zę wprowadzić liości i ceny:<br>zg wprowadzić liości i ceny:<br>zg wprowadzić liości i zuty Cena View obacki Dnia 02.04.2009                                                                                                    |                                                  |                      |              |              |            |                 |                  |           |
|----------------------------------------------------------------------------------------------------|----------------------------------------------------------------------------------------------------|--------------------------------------------------|----------------------|--------------|--------------|------------|-----------------|------------------|-----------|
| Jumer oferty         3002011           Fermin zbóżenia oferty         02.04.2009 16.00.00           Strefa czasowa         CET           Postępowanie testowe         So           Nkres wiążący                                                                                                    | umer oferty     3002011       emin zbženia oferty     02.04.2009 16:00:00       ttrefa czasowa     CET       ostępowanie testowe     S       kres wiążący                                                                                                    | azwa oferty                                      | Przetarg etap 1      | - SG - nr xx |              |            |                 |                  |           |
| ermin zloženia oferty 02.04.2009 16:00:00<br>trefa czasowa CET<br>ostępowanie testowe S<br>kres wiążący<br>tatus oferty Utworzono<br>ata otwarcia<br>aczna suma (netto) 1.120.000,00 PLN<br>tworzone przez Marian Kowalski<br>statnio przetwarzane przez Marian Kowalski<br>statnio przetwarzane przez Marian Kowalski Dnia 02.04.2009<br>ze wprowadzić ilości i ceny:<br>toto ze trefu ze trefa ze trefa | ermin zbóżenia oferty         02.04.2009 16:00:00           trefa czasowa         CET           ostępowanie testowe         Stepowanie testowe           Stepowanie testowe         Stepowanie testowe           tros wiążący         Latus oferty           tatus oferty         Utworzono           ata otwarcia         Stepowanie testowe           aczna suma (netto)         1.120.000,00 PLN           tworzone przez         Marian Kowalski Dnia 02.04.2009           statno rzetwarzane przez         Marian Kowalski Dnia 02.04.2009           zerworzone przez         Marian Kowalski Dnia 02.04.2009                                                                                                    | umer oferty                                      | 3002011              |              |              |            |                 |                  |           |
| trefa czasowa CET   ostępowanie testowe CET   ostępowanie testowe CET   kres wiążący testowe   tatus oferty Utworzono   ata otwarcia data otwarcia   aczna suma (netto) 1.120.000.00 PLN   tworzone przez Marian Kowalski   statnio przetwarzane przez Marian Kowalski   statnio przetwarzane przez Marian Kowalski Dnia 02.04.2009   zę wprowadzić liości i ceny:   statnio przetwarzane przez Jednostka   cena Data dost.   Tryb zmienności Cena wywoławcza   czynności   statnio 1.20.000.00 PLN                                                                                                    | trefa czasowa     CET       ostępowanie testowe <ul> <li>CET</li> <li>ostępowanie testowe</li> <li>CET</li> <li>sotąpowanie testowe</li> <li>Utworzono</li> <li>ata otwarcia</li> <li>ata otwarcia</li> <li>ata otwarcia</li> <li>statnio przetwarcane przez</li> <li>Marian Kowalski Dnia 02.04.2009</li> </ul> <li>zę wprowadzić liości i ceny:</li>                                                                                                    | ermin złożenia oferty                            | 02.04.2009 16        | :00:00       |              |            |                 |                  |           |
| satepowanie testowe S<br>kres wiążący<br>tatus oferty Utworzono<br>ata otwarcia<br>ączna suma (netto) 1.120.000,00 PLN<br>tworzone przez Marian Kowalski<br>statnio przetwarzane przez Marian Kowalski<br>statnio przetwarzane przez Marian Kowalski Dnia 02.04.2009<br>ze wprowadzić liości i ceny:<br>zejąd pozycji<br>i liość Jednostka Cena Data dost. Tryb zmienności Cena wywoławcza Czynności<br>startu 1.2000.00 PLN                                                                                                    | sostępowanie testowe S<br>kres wiążący<br>tatus oferty Utworzono<br>ata otwarcia<br>stano towarcia<br>stano towarcia<br>tyczna suma (netto) 1.120.000,00 PLN<br>tworzone przez Marian Kowalski<br>statnio przetwarzane przez Marian Kowalski<br>statnio przetwarzane przez Marian Kowalski Dnia 02.04.2009<br>zęwprowadzić łości i ceny:<br>statnio przetwarzane przez Marian Kowalski Dnia 02.04.2009<br>zęwprowadzić łości i ceny:<br>statnio przetwarzane przez Marian Kowalski Dnia 02.04.2009<br>zęwprowadzić łości i ceny:<br>statnio przetwarzane przez Marian Kowalski Dnia 02.04.2009<br>Utworzane przez Marian Kowalski Dnia 02.04.2009<br>zęwprowadzić łości i ceny:<br>statnio przetwarzane przez Marian Kowalski Dnia 02.04.2009<br>zęwprowadzić łości i ceny:<br>statnio przetwarzane przez Marian Kowalski Dnia 02.04.2009<br>zęwprowadzić łości i ceny:<br>statnio przetwarzane przez Marian Kowalski Dnia 02.04.2009<br>zęwprowadzić łości i ceny:<br>statnio przetwarzane przez Marian Kowalski Dnia 02.04.2009<br>zęwprowadzić łości i ceny:<br>statnio przetwarzane przez Marian Kowalski Dnia 02.04.2009<br>zęwprowadzić łości i ceny:<br>statnio przetwarzane przez Marian Kowalski Dnia 02.04.2009<br>zęwprowadzić łości i ceny:<br>statnio przetwarzane przez Marian Kowalski Dnia 02.04.2009<br>zęwprowadzić łości i ceny:<br>statnio przetwarzane przez Marian Kowalski Dnia 02.04.2009<br>zęwprowadzić łości i ceny:<br>statnio przetwarzane przez Marian Kowalski Dnia 02.04.2009<br>zęwprowadzić łości i ceny:<br>statnio przetwarzane przez Marian Kowalski Dnia 02.04.2009<br>zęwprowadzić łości i ceny:<br>statnio przetwarzane przez Marian Kowalski Dnia 02.04.2009<br>zęwprowadzić łości i ceny:<br>statnio przetwarzane przez Marian Kowalski Dnia 02.04.2009<br>zęwprowadzić łości i ceny:<br>statnio przetwarzane przez Marian Kowalski Dnia 02.04.2000<br>wyski przetwarzane przez Marian Kowalski Dnia 02.04.2000<br>zęwprowadzić łości i ceny:<br>statnio przetwarzane przez Marian Kowalski Dnia 02.0000 Plan Wiejecz Marian Kowalski Dnia 02.0000 Plan Wiejecz Marian Kowalski Dnia 02.0000 Plan Wiejecz Marian Kowalski Dnia 02.0000 Plan Wiejecz Marian Kowalski Dnia 02.00 | trefa czasowa                                    | CET                  |              | _            |            |                 |                  |           |
| kres wiążący<br>tatus oferty Utworzono<br>ala otwarcia<br>ączna suma (netto) 1.120.000,00 PLN<br>tworzone przez Marian Kowalski<br>statnio przetwarzane przez Marian Kowalski<br>statnio przetwarzane przez Marian Kowalski Dnia 02.04.2009<br>ze wprowadzić liości i ceny:<br>zejąd pozycji<br>i Bość Jednostka Cena Data dost. Tryb zmienności Cena wywoławcza Czynności<br>przez 1 čistuk                                                                                                    | kres wiążący       tatus oferty     Utworzono       ata otwarcia                                                                                                    | ostępowanie testowe                              | 8                    |              |              |            |                 |                  |           |
| tatus oferty Utworzono<br>ata otwarcia<br>aczna suma (netto) 1.120.000,00 PLN<br>tworzone przez Marian Kowalski<br>statnio przetwarzane przez Marian Kowalski Dnia 02.04.2009<br>                                                                                                    | tatus oferty         Utworzono           ata otwarcia                                                                                                    | kres wiążący                                     |                      |              |              |            |                 |                  |           |
| iata otwarcia<br>aczna suma (netto) 1.120.000,00 PLN<br>tworzone przez Marian Kowalski<br>istatnio przetwarzane przez Marian Kowalski Dnia 02.04.2009<br>                                                                                                    | iata otwarcia<br>aczna suma (netto) 1.120.000,00 PLN<br>tworzone przez Marian Kowalski Dnia 02.04.2009<br>statnio przetwarzane przez Marian Kowalski Dnia 02.04.2009<br>ze wprowadzić lości i ceny:<br>statnio przetwarzane przez Marian Kowalski Dnia 02.04.2009<br>tenze transformation for the state stat                                                                               | tatus oferty                                     | Utworzono            |              | _            |            |                 |                  |           |
| iączna suma (netto) 1.120.000,00 PLN<br>Itworzone przez Marian Kowalski<br>Statnio przetwarzane przez Marian Kowalski Dnia 02.04.2009<br>se wprowadzić lości i ceny:<br>egląd pozycji<br>s lość Jednostka Cena Data dost. Tryb zmienności Cena wywolawcza Czynności                                                                                                    | aczna suma (netto)     1.120.000,00 PLN       tworzone przez     Marian Kowalski       istatnio przetwarzane przez     Marian Kowalski       istatnio przetwarzane przez     Marian Kowalski       zę wprowadzić lości i ceny:         zegląd pozycji       i lość     Jednostka       Cena     Data dost.       Tryb zmienności     Cena wywoławcza       Czynności       nrxx     1       Stuk     1.220.000,00 PLN                                                                                                    | ata otwarcia                                     |                      |              |              |            |                 |                  |           |
| tworzone przez Marian Kowalski<br>Jistatnio przetwarzane przez Marian Kowalski Dnia 02.04.2009                                                                                                    | tworzone przez Marian Kowalski<br>Istatnio przetwarzane przez Marian Kowalski Dnia 02.04.2009<br>zę wprowadzić lości i ceny:<br>zegląd pozycji<br>s lość Jednostka Cena Cena Otata dost. Tryb zmienności Cena wywoławcza Czynności<br>nr xx 1 Sztuk 1.220.000,00 PLN W górę 1.200.000,00 PLN S                                                                                                    | ączna suma (netto)                               | 1.120.000,00 P       | LN           | _            |            |                 |                  |           |
| istatnio przetwarzane przez Marian Kowalski Dnia 02.04.2009<br>zę wprowadzić lości i ceny:<br>egląd pozycji<br>s llość Jednostka Cena Data dost. Tryb zmienności Cena wywoławcza Czynności                                                                                                    | istatnio przetwarzane przez Marian Kowalski Dnia 02.04.2009<br>zę wprowadzić lości i ceny:<br>sagląd pozycji<br>s lość Jednostka Cena Cena Data dost. Tryb zmienności Cena wywoławcza Czynności<br><u>n rxx 1 Sztuk 1.220.000,00 PLN W górę 1.200.000,00 PLN </u>                                                                                                    | tworzone przez                                   | Marian Kowals        | ski          |              |            |                 |                  |           |
| 1 Strick 1200 000 00 01 N                                                                                                    | <u>- nr xx</u> 1 Sztuk 1.220.000,00 PLN W górę 1.200.000,00 PLN                                                                                                    | zę wprowadzić ilości<br>zgląd pozycji<br>s llośc | i ceny:<br>Jednostka | Cena         |              | Data dost. | Tryb zmienności | Cena wywoławcza  | Czynności |
| - III AA 1.220.000.00 PIN 1.200.000.00 FLN 1.200.000.00 FLN                                                                                                    |                                                                                                    | - nr xx                                          | 1 Sztuk              |              | 1.220.000.00 | PIN        | W góre          | 1.200.000.00 PLN | Q         |

Dozwolone jest oferowanie kwoty równej cenie wywoławczej.

## 3 II ETAP PRZETARGU I AUKCJA

## 3.1 WYSZUKIWANIE PRZETARGÓW I AUKCJI

Aby wyszukać II Etapy Przetargów oraz Aukcje, do których został dopuszczony Uczestnik, powinien on na ekranie *Opracowanie oferty* wcisnąć przycisk *Rozpoczęcie*.

| W        | /itamy firma 5   |                     |                   |                  |                    |                   | Pomoc   Personalizu | j   <u>Wyloquj sie</u> Polska<br>Przetargowa |
|----------|------------------|---------------------|-------------------|------------------|--------------------|-------------------|---------------------|----------------------------------------------|
| 1        | Składanie oferty |                     |                   |                  |                    |                   |                     |                                              |
| <b>)</b> | Opracowan        | ie oferty           |                   |                  |                    |                   |                     | Pomoc                                        |
|          | Szukanie Postę   | epowania            |                   |                  |                    |                   |                     |                                              |
|          | Numer            | Nazwa               |                   | Status           | Przetworz          | . przez uż. od    |                     |                                              |
|          | Rozpoczęcie      | Rozszerzone szu     | kanie <u>Wycz</u> | vść pola filtrów |                    |                   |                     |                                              |
|          | Wynik wyszukiv   | wania: 0 Postępo    | owania            |                  |                    |                   |                     |                                              |
|          | Numer            | Podpis              | Тур               | <u>Nazwa</u>     | <u>Term. rozp.</u> | <u>TermZłożOf</u> | Status oferty       | Czynność                                     |
|          | Brak dokumentów  | v dla kryteriów wys | szukiwania        |                  |                    |                   |                     |                                              |
|          |                  |                     |                   |                  |                    |                   |                     |                                              |
|          |                  |                     |                   |                  |                    |                   |                     |                                              |
|          |                  |                     |                   |                  |                    |                   |                     |                                              |
|          |                  |                     |                   |                  |                    |                   |                     |                                              |
|          |                  |                     |                   |                  |                    |                   |                     |                                              |
|          |                  |                     |                   |                  |                    |                   |                     |                                              |
|          |                  |                     |                   |                  |                    |                   |                     |                                              |
|          |                  |                     |                   |                  |                    |                   |                     |                                              |
|          |                  |                     |                   |                  |                    |                   |                     |                                              |
|          |                  |                     |                   |                  |                    |                   |                     |                                              |
|          |                  |                     |                   |                  |                    |                   |                     |                                              |
|          |                  |                     |                   |                  |                    |                   |                     |                                              |
|          |                  |                     |                   |                  |                    |                   |                     |                                              |
|          |                  |                     |                   |                  |                    |                   |                     |                                              |
|          |                  |                     |                   |                  |                    |                   |                     |                                              |
|          |                  |                     |                   |                  |                    |                   |                     |                                              |
|          |                  |                     |                   |                  |                    |                   |                     |                                              |
|          |                  |                     |                   |                  |                    |                   |                     |                                              |

Po naciśnięciu przez Uczestnika przycisku *Rozpoczęcie* pojawi się poniższy ekran:

| Witamy firm                           | ma 5                                                  |                           | _                     | Porsee   Perseesitui   Widewise DI POLSKA                                                                                                    |                                           |                                     |                |                                               |  |  |
|---------------------------------------|-------------------------------------------------------|---------------------------|-----------------------|----------------------------------------------------------------------------------------------------|-------------------------------------------|-------------------------------------|----------------|-----------------------------------------------|--|--|
| Składanie<br>Oprac<br>Szukan<br>Numer | oferty<br>cowanie oferty<br>nie Postępowania<br>Nazwa | Status                    |                       | Aby <b>uporządkować listę według wybranego kryterium</b> ,<br>należy wcisnąć nazwę odpowiadającej mu kolumny.<br>Ponowne jej wciśnięcie powoduje zmianę kolejności<br>wyświetlania na odwrotną. |                                           |                                     |                |                                               |  |  |
| Rozpoo                                | częcie <u>Rozszerzone</u>                             | szukanie Wyczyść pola fil | trów                  |                                                                                                    |                                           |                                     |                |                                               |  |  |
| Wynik v                               | wyszukiwania: 3 Post                                  | tępowania                 |                       |                                                                                                    |                                           |                                     |                |                                               |  |  |
| Nu                                    | umer Podpis                                           | Τνρ                       | <u>Nazwa</u>          |                                                                                                    | Term. rozp.                               | <u>TermZłożOf</u>                   | Status oferty  | Czynność                                      |  |  |
| 2                                     | 200008898                                             | Licytacja sprzedażowa     | Przetarg (            | tap 2 - SG - nr xx                                                                                                    | 03.04.2009 09:00:00                       | 03.04.2009 16:00:00                 | Aukcja w toku! | <i>𝔍 //</i> ₪                                 |  |  |
| 2                                     | 200008899                                             | Licytacja sprzedażowa     | Aukcja - S            | SN - nr yy                                                                                                    | 03.04.2009 09:00:00                       | 03.04.2009 16:00:00                 | Aukcja w toku! | <i>, , , , , , , , , , , , , , , , , , , </i> |  |  |
| 2                                     | 2000008900                                            | Licytacja sprzedażowa     | Przetarg              | tap 2 - SG - nr zz                                                                                                    | 03.04.2009 09:00:00                       | 03.04.2009 16:00:00                 | Aukcja w toku! | <i>,∥</i> ₫                                   |  |  |
|                                       |                                                       |                           | Aby <b>r</b><br>Iub A | o <b>rzejść do j</b><br>ukcji, należ                                                                                                    | p <b>rzeglądania s</b><br>zy wcisnąć jego | <b>zczegółów II</b><br>o/jej numer. | Etapu P        | rzetargu                                      |  |  |
|                                       |                                                       |                           |                       |                                                                                                    |                                           |                                     |                |                                               |  |  |
|                                       |                                                       |                           |                       |                                                                                                    |                                           |                                     |                |                                               |  |  |

II Etapy Przetargów i Aukcje realizowane są w Systemie PPP za pomocą narzędzia noszącego nazwę *Licytacja Sprzedażowa*.

### 3.2 DANE PRZETARGU LUB AUKCJI

#### 3.2.1 DANE PODSTAWOWE

Na ekranie *Wyświetlanie zapytania elektronicznego*, w zakładce *Dane podstawowe* dostępne są najważniejsze dane II Etapu Przetargu lub Aukcji. Aby zakończyć przeglądanie szczegółów II Etapu Przetargu lub Aukcji i powrócić do poprzedniego ekranu, należy nacisnąć przycisk *Powrót do ekranu początkowego*.

|                                 |                |                    |                           |                       |                        |            | II SIE PLAT        |
|---------------------------------|----------------|--------------------|---------------------------|-----------------------|------------------------|------------|--------------------|
| adanie ofert                    | ty             |                    |                           |                       |                        |            |                    |
|                                 |                |                    |                           |                       |                        |            |                    |
| Vyświetla                       | anie licy      | tacji              |                           |                       |                        |            |                    |
| Tworzenie of                    | farty Aktus    | lizacia            |                           |                       | 1.2                    | Parente de |                    |
| TWOTZENIC OF                    | Akiba          | nizacja            |                           |                       | LICY                   | Powrot do  | o ekranu początkow |
| eze enrawd                      | zić dane i inf | formacje do oferty |                           |                       |                        |            |                    |
| Dane pod                        | Istawowe       | Inf. od zamawiaj   | acego                     |                       |                        |            |                    |
|                                 |                |                    |                           |                       |                        |            |                    |
| Nazwa poste                     | ępowania       |                    | Przetarg etap 2 - SG - nr | xx                    |                        |            |                    |
| Numer oferty                    | 1              |                    | 2000008898                |                       |                        |            |                    |
| Termin rozpo                    | oczęcia        |                    | 03.04.2009 09:00:00       |                       |                        |            |                    |
| Termin złoże                    | nia oferty     |                    | 03.04.2009 16:00:00       |                       |                        |            |                    |
| Strefa czaso                    | owa            |                    | CET                       |                       |                        |            |                    |
| Podpis elektr                   | oniczny        |                    | 0                         |                       |                        |            |                    |
| Postępowan                      | ie testowe     |                    | 8                         |                       |                        |            |                    |
| Automatvczr                     | nie wylogui r  | nieaktywnych Wyk   | onawców 🔕                 |                       |                        |            |                    |
|                                 |                |                    |                           |                       |                        |            |                    |
| Okres wiaża                     | ICV.           |                    |                           |                       |                        |            |                    |
| Okres wiążą                     | ích            |                    |                           |                       |                        |            |                    |
| Okres wiążą                     | ícy            |                    |                           |                       |                        |            |                    |
| Okres wiąża<br>zegląd pozy      | icy<br>Vcji    |                    |                           |                       |                        |            |                    |
| Okres wiąża<br>.egląd pozy<br>s | ycji<br>Ilość  | Jednostka          | Cena pocz.                | Min. krok postąpienia | Maks. krok postąpienia | Ranking    | Czynności          |

#### 3.2.2 DODATKOWE INFORMACJE

W zakładce *Informacje od zamawiającego*, dostępne są dodatkowe informacje dotyczące Składnika Majątkowego będącego przedmiotem II Etapu Przetargu bądź Aukcji.

|                                     |                             |                    |                         |                       | Pomoc   F              | Personalizuj   Wyloqu | ii sie Partforma<br>PLATFORMA<br>PRZETARGOV |
|-------------------------------------|-----------------------------|--------------------|-------------------------|-----------------------|------------------------|-----------------------|---------------------------------------------|
| kładanie ofert                      | У                           |                    |                         |                       |                        |                       |                                             |
|                                     |                             |                    |                         |                       |                        |                       |                                             |
| Wyświetla                           | anie licyta                 | acji               |                         |                       |                        |                       |                                             |
| Tworzenie of                        | Aktualiz                    | zacja              |                         |                       | Licytacja              | na żywo   Powrót do   | o ekranu początkowego                       |
| Proszę sprawd:<br>Dane pod<br>Tekst | zić dane i infor<br>stawowe | rmacie do ofertiv  | jacego                  |                       |                        |                       |                                             |
| Nota dla firm                       |                             |                    | ĺ                       |                       |                        |                       |                                             |
| Przedmiotem                         | przetargu jes               | t składnik majątki | owy nr xx.              |                       |                        |                       |                                             |
| Cena wywoł                          | awcza składn                | iika majątkowego   | o wynosi 1.000.000 PLN. |                       |                        |                       |                                             |
| Zalassaihi                          |                             |                    |                         |                       |                        |                       |                                             |
| Brak załaczn                        | ików                        |                    |                         |                       |                        |                       |                                             |
|                                     |                             |                    |                         |                       |                        |                       |                                             |
| Desceled service                    |                             |                    |                         |                       |                        |                       |                                             |
| Opis                                | llość                       | Jednostka          | Cena pocz.              | Min. krok postapienia | Maks. krok postapienia | Ranking               | Czynności                                   |
|                                     |                             |                    | 1 000 000 00 PLN        | 0.01 PLN              |                        |                       |                                             |
| <u>SG - nr xx</u>                   | 1                           | Sztuk              | 1.000.000,00 PEN        | 0,01121               | 0,00 PLN               | 0                     | ۹,                                          |
| <u>SG - nr xx</u>                   | 1                           | Sztuk              | 1.000.000,00 PEN        | 0,011 EN              | 0,00 PLN               | 0                     | 4                                           |
| <u>SG - nr xx</u>                   | 1                           | Sztuk              | 1.000.000,00 PEN        | 0,011 21              | 0,00 PLN               | 0                     | ٩                                           |
| <u>SG - nr xx</u>                   | 1                           | SZTUK              | 1.000.000,00 PLN        | 0,01124               | 0,00 PLN               | 0                     | ٩                                           |
| <u>SG - nr xx</u>                   | 1                           | Sztuk              | 1.000.000,00 FLN        | 0,011 21              | 0,00 PLN               | 0                     | ٩                                           |
| <u>SG - nr xx</u>                   | 1                           | Sztuk              | 1.000.000,00 FEN        | 0,011 21              | 0,00 PLN               | 0                     | 4                                           |
| <u>SG - nr xx</u>                   | 1                           | Sztuk              | 1.000.000 00 011        | 0,011 21              | 0,00 PLN               | 0                     | 4                                           |
| <u>SG - nr xx</u>                   | 1                           | Sztuk              | 1.000.000,00 PLN        | 0,011 2.1             | 0,00 PLN               | 0                     | 4                                           |
| <u>SG - nr xx</u>                   | 1                           | SZTUK              | 1.000.000,00 PLN        | U,UTLU                | 0,00 PLN               | 0                     | 4                                           |
| <u>5G - nr xx</u>                   | 1                           | S2tuk              | 1.000.000,00 PLN        |                       | 0,00 PLN               | 0                     | 4                                           |
| <u>5G - nr xx</u>                   | 1                           | S2tuk              |                         |                       | 0,00 PLN               | 0                     | 4                                           |

## 3.3 LICYTACJA NA ŻYWO

*Licytacja na żywo* jest narzędziem Systemu PPP obsługującym proces składania ofert, czyli właściwą część II Etapu Przetargu lub Aukcji.

#### 3.3.1 URUCHAMIANIE *LICYTACJI NA ŻYWO*

Aby uruchomić *Licytację na żywo*, należy wcisnąć przycisk *Licytacja na żywo*, podczas przeglądania szczegółów II Etapu Przetargu lub Aukcji.

| tadanie oferty<br>Wyświetlanie<br>Tworzenie oferty<br>roszę sprawdzić da<br>Dane podstaw | e licyta<br>Aktualiza<br>ane i inforr<br>vowe In | <b>cji</b><br>acja<br>macje do oferty. |                           |                       | Licytacia              | na żywo Powrót do | ekranu początkowe |
|------------------------------------------------------------------------------------------|--------------------------------------------------|----------------------------------------|---------------------------|-----------------------|------------------------|-------------------|-------------------|
| Wyświetlanie<br>Tworzenie oferty<br>roszę sprawdzić de<br>Dane podstaw                   | e licyta                                         | <b>cji</b><br>acja<br>macje do oferty. |                           |                       | Lioviacia              | na żywo Powrót do | ekranu początkowe |
| Tworzenie oferty<br>roszę sprawdzić da<br>Dane podstaw                                   | Aktualiza<br>ane i inform<br>vowe In             | nacja do oferty.                       |                           |                       | Licvtacja              | na żywo Powrót do | ekranu poczatkowe |
| Tworzenie oferty<br>roszę sprawdzić da<br>Dane podstaw                                   | Aktualiza<br>ane i inforr<br>vowe In             | nacje do oferty.                       |                           |                       | Licytacia              | na żywo Powrót do | ekranu początkowe |
| noszę sprawdzić da<br>Dane podstaw                                                       | ane i inforr<br>vowe In                          | nacje do oferty.<br>f. od zamawiaja    |                           |                       |                        |                   |                   |
| Dane podstav                                                                             | vowe In                                          | f od zamawiaja                         |                           |                       |                        |                   |                   |
| Dane podstav                                                                             | vowe                                             | I THE CONTRACTOR INCOME.               |                           |                       |                        |                   |                   |
|                                                                                          |                                                  | n. ou zaniawiaja                       | cego                      |                       |                        |                   |                   |
| Nazwa postępow                                                                           | vania                                            |                                        | Przetarg etap 2 - SG - nr | xx                    |                        |                   |                   |
| Numer oferty                                                                             |                                                  |                                        | 2000008898                |                       |                        |                   |                   |
| Termin rozpoczęc                                                                         | cia                                              |                                        | 03.04.2009 09:00:00       |                       |                        |                   |                   |
| Termin złożenia o                                                                        | ferty                                            |                                        | 03.04.2009 16:00:00       |                       |                        |                   |                   |
| Strefa czasowa                                                                           |                                                  |                                        | CET                       |                       |                        |                   |                   |
| Podpis elektronicz                                                                       | zny                                              |                                        | 8                         |                       |                        |                   |                   |
| Postępowanie tes                                                                         | stowe                                            |                                        | 8                         |                       |                        |                   |                   |
| Automatycznie w                                                                          | vloqui niea                                      | ktywnych Wyko                          | nawców 🔕                  |                       |                        |                   |                   |
| Okres wiażacy                                                                            |                                                  |                                        |                           |                       |                        |                   |                   |
|                                                                                          |                                                  |                                        |                           |                       |                        |                   |                   |
|                                                                                          |                                                  |                                        |                           |                       |                        |                   |                   |
| zegląd pozycji                                                                           |                                                  |                                        |                           |                       |                        |                   |                   |
| ois                                                                                      | llość                                            | Jednostka                              | Cena pocz.                | Min. krok postapienia | Maks. krok postapienia | Ranking           | Czynności         |
| <u>i - nr xx</u>                                                                         | 1                                                | Sztuk                                  | 1.000.000,00 PLN          | 0,01 PLN              | 0,00 PLN               | 0                 | 4                 |

#### 3.3.2 OKNO *LICYTACJI NA ŻYWO*

Po naciśnięciu przez Uczestnika przycisku *Licytacja na żywo* otworzy się poniższe okno:

| Licytacja na żywo                                                                                                    |                                                                                                    |
|----------------------------------------------------------------------------------------------------|----------------------------------------------------------------------------------------------------|
| Nazwa: Przetarg etap 2 - SG - nr xx<br>Numer: 2000008898<br>Podpis elektroniczny: Bez podpisu                                                                                                    | Tworzący postępowanie: nabywca 1<br>Termin rozpoczęcia: 03.04.2009 09:00:00 CEST<br>Termin zakośczenia: 03.04.2009 48:00:00 CEST<br>Pozostały czas: (Opublikowana) |
| Nr         Opis         Illóść         Cena poczatkowa         Moja oferta         Najlepsza oferta         Min. nast. of           10         SG - nr xx         1         1.000.000         -         -         1.000.000 | rta . Cferta . Wakta<br>.01 PLN                                                                                                    |
| Historia Przedsiębior wyo                                                                                                    | We wskazanej części znajdują się <b>dane</b><br>podstawowe II Etapu Przetargu lub Aukcji. Pole                                                                     |
| Wykresy                                                                                                    | Pozostały czas wskazuje ilość czasu, która dzieli<br>dany moment od chwili zakończenia II Etapu<br>Przetargu bądź Aukcji. Brak wartości w tym polu                 |
|                                                                                                    | oznacza, że II Etap Przetargu lub Aukcja jeszcze<br>się nie rozpoczął / nie rozpoczęła. W nawiasie<br>obok widnieje aktualny status II Etapu Przetargu             |
| Komunikaty                                                                                                    | bądz Aukcji.                                                                                                    |
|                                                                                                    |                                                                                                    |
|                                                                                                    | <b>Wskazane ramki można przesuwać</b> , zmieniając tym<br>samym rozmiary poszczególnych obszarów.                                                                  |
|                                                                                                    |                                                                                                    |

POLSKA PLATFORMA PRZETARGOWA

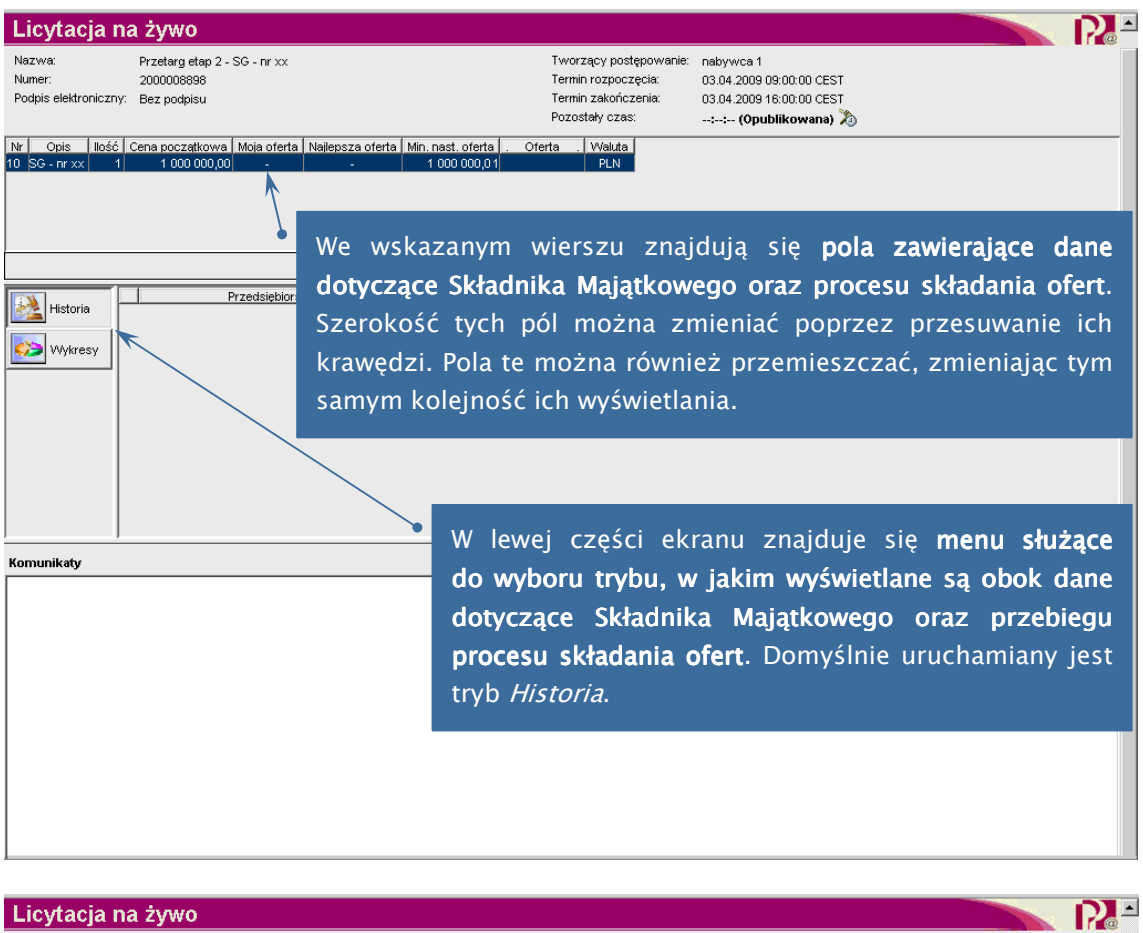

| Licytacja           | 1a 2ywu           |                                |                       |                 |                |                  |                |                   |            |
|---------------------|-------------------|--------------------------------|-----------------------|-----------------|----------------|------------------|----------------|-------------------|------------|
| Nazwa:              | Przetarg etap 2 - | - SG - nr xx                   |                       | Tworzący postę  | powanie: nabyw | ca 1             |                |                   |            |
| Numer:              | 2000008898        |                                |                       | Termin rozpoczo | cia: 03.04.2   | 009 09:00:00 CES | т              |                   |            |
| Podpis elektroniczn | V: Bez podpisu    |                                |                       | Termin zakończ  | enia: 03.04.2  | 009 16:00:00 CES | т              |                   |            |
|                     |                   |                                |                       | Pozostały czas: | ;; (           | (Opublikowana)   | 20             |                   |            |
|                     |                   | <u> </u>                       |                       |                 |                |                  |                |                   |            |
| INF Opis lloso      | Cena początkowa   | Moja oferta   Najlepsza oferta | Min. nast. oferta   . | oterta . Waluta |                |                  |                |                   |            |
|                     | 1 1000 000,00     |                                | 1 000 000 0           | PEN             |                |                  |                |                   |            |
|                     |                   |                                |                       |                 |                |                  |                |                   |            |
|                     |                   |                                |                       |                 |                |                  |                |                   |            |
|                     |                   |                                |                       |                 |                |                  |                |                   |            |
|                     |                   |                                |                       |                 |                |                  | Łączna ce      | ena oferty: -     | Składanie  |
|                     |                   | Prove de la la la constance    | 1 Kerne               | · · · · ·       |                |                  |                |                   |            |
| Historia            | <u> </u>          | Przedslębiorstwo               | ј Кирі                | liacy           | Ue             | na oterty        |                | Data oterty       |            |
|                     |                   |                                |                       |                 |                |                  |                |                   |            |
| 🎲 Wykresy           |                   |                                |                       |                 |                |                  |                |                   |            |
|                     |                   |                                |                       | ckazanyn        | n oknie        |                  | tlang          | sa komu           | nikaty     |
|                     |                   | /                              | vve vv                | skazanyn        | I OKINE        | vv y 5 vv i e    | liane          | są <b>kullu</b>   | ιιικαιγ    |
|                     |                   |                                | system                |                 |                |                  |                |                   |            |
|                     |                   |                                | system                | iowe.           |                |                  |                |                   |            |
|                     |                   |                                |                       |                 |                |                  |                |                   |            |
|                     |                   |                                |                       |                 |                |                  |                |                   |            |
|                     |                   |                                |                       |                 |                |                  |                |                   |            |
|                     |                   |                                |                       |                 |                |                  |                |                   |            |
|                     |                   |                                |                       |                 |                |                  |                |                   |            |
| Komunikaty          | /                 | ·                              |                       |                 |                | □ Wvświet        | anie znacznika | czasu Wszystkie k | munikaty 🔽 |
| Komanikaty          |                   |                                |                       |                 |                |                  |                | 1,                |            |
|                     |                   |                                |                       |                 |                |                  |                |                   |            |
|                     |                   |                                |                       |                 |                |                  |                |                   |            |
|                     |                   |                                |                       |                 |                |                  |                |                   |            |
|                     |                   |                                |                       |                 |                |                  |                |                   |            |
|                     |                   |                                |                       |                 |                |                  |                |                   |            |
|                     |                   |                                |                       |                 |                |                  |                |                   |            |
|                     |                   |                                |                       |                 |                |                  |                |                   |            |
|                     |                   |                                |                       |                 |                |                  |                |                   |            |
|                     |                   |                                |                       |                 |                |                  |                |                   |            |
|                     |                   |                                |                       |                 |                |                  |                |                   |            |
|                     |                   |                                |                       |                 |                |                  |                |                   |            |
|                     |                   |                                |                       |                 |                |                  |                |                   |            |
| 1                   |                   |                                |                       |                 |                |                  |                |                   |            |
|                     |                   |                                |                       |                 |                |                  |                |                   |            |

22

#### 3.3.3 SKŁADANIE OFERT

W wyznaczonym terminie następuje rozpoczęcie II Etapu Przetargu Iub Aukcji. Od tego momentu, aż do chwili zakończenia II Etapu Przetargu Iub Aukcji Uczestnik ma możliwość składania swoich ofert. W tym czasie II Etap Przetargu Iub Aukcja ma status *Aktywna*.

| Licytacja na żywo                                                                                                    |                                                                                                    |
|----------------------------------------------------------------------------------------------------|----------------------------------------------------------------------------------------------------|
| Nazwa:         Przetarg etap 2 - SG - nr xx           Numer:         2000008888           Podpis elektroniczny:         Bez podpisu           Nr         Opis         Ilość         Cena początkowa         Moja oferta         Najlepsza oferta         Min. nast. oferta         Of           10         SG - nr xx         1         1000 000,001         1050 000,001         1050 000,001 | Tworzący postępowanie: nabywca 1<br>Termin rozpoczęcia: 03.04.2009.09.00.00 CEST<br>Termin zakończenia: 09.04.2009.09.00.00 CEST<br>Pozostały czas: 01:17:05 (Aktywna) 3<br>erta . Waluta<br>PLN                                                                                                    |
| W polu <i>Najlepsza oferta</i><br>wyświetlana jest wartość<br>aktualnie najwyższej<br>oferty spośród wszystkich<br>złożonych w toku II Etapu<br>Przetargu lub Aukcji.                                                                                                    | System nie przyjmuje ofert o wartościach<br>niższych niż wartość wyświetlana w polu<br><i>Minimalna następna oferta</i> . Wartość ta<br>obliczana jest jako suma wartości<br>aktualnie najlepszej oferty i minimalnego<br>kroku postąpienia. Minimalny krok<br>postąpienia dla II Etapu Przetargu wynosi<br>0,01zł. Minimalny krok postąpienia |
| [System]: Oferta dla pozycji 10 została złożona                                                                                                    | dla Aukcji wynosi 50.000,00zł.                                                                                                    |

|                                           | a żywo 🦳                                         |                              |                                  |                         |                        |                                           |                                                                |                                                                                                  |               | and the second second se |              |
|-------------------------------------------|--------------------------------------------------|------------------------------|----------------------------------|-------------------------|------------------------|-------------------------------------------|----------------------------------------------------------------|--------------------------------------------------------------------------------------------------|---------------|----------------------------------------------------------------------------------------------------|--------------|
| Nazwa:<br>Numer:<br>Podpis elektroniczny: | Przetarg etap 2 -<br>2000008898<br>: Bez podpisu | SG - nr xx                   |                                  |                         |                        | Tworzą<br>Termin r<br>Termin :<br>Pozosta | icy postępowanie:<br>rozpoczęcia:<br>zakończenia:<br>łły czas: | nabywca 1<br>03.04.2009 09:00:00 CEST<br>03.04.2009 16:00:00 CEST<br><b>01:17:05 (Aktywna) 没</b> |               |                                                                                                    |              |
| Nr Opis Ilość<br>10 SG - nr xx 1          | Cena początkowa<br>1 000 000,00                  | Moja oferta<br>1 000 080,    | Najlepsza oferta<br>1 050 000,00 | Min. nast. o<br>1 050 0 | iferta .<br>00,01      | Oferta .                                  | Waluta<br>PLN                                                  |                                                                                                  |               |                                                                                                    |              |
|                                           |                                                  |                              | <u> </u>                         |                         |                        |                                           |                                                                |                                                                                                  | Łączna o      | ena oferty: -                                                                                                    | Składanie    |
| Historia                                  | Firma Mariana<br>Firma Mariana<br>Konkurencja    | Przedsiębiorst<br>KOWALSKIEC | wo<br>60                         | W<br>Ucz                | polu<br><b>zestn</b> i | <i>Moja</i><br>i <b>ka</b> , cz           | <i>oferta</i><br>zyli ta zło                                   | vyświetlana<br>ożona najpóź                                                                      | jest<br>niej. | aktualna                                                                                                    | oferta       |
|                                           |                                                  |                              |                                  |                         |                        |                                           |                                                                |                                                                                                  |               |                                                                                                    |              |
|                                           |                                                  |                              |                                  |                         |                        |                                           |                                                                |                                                                                                  |               |                                                                                                    |              |
| Komunikaty                                |                                                  |                              |                                  |                         |                        |                                           |                                                                | 🗌 Wyświetlan                                                                                     | ie znacznik   | a czasu Wszystkie                                                                                                    | komunikaty 💌 |

| Licytacja na                                    | żywo                                                                                                    |                   |                                                                     |                                                    |                                                              |                                                                                     |                                                                                |                                                  |
|-------------------------------------------------|----------------------------------------------------------------------------------------------------|-------------------|---------------------------------------------------------------------|----------------------------------------------------|--------------------------------------------------------------|-------------------------------------------------------------------------------------|--------------------------------------------------------------------------------|--------------------------------------------------|
| Nazwa: ;<br>Numer: ;<br>Podpis elektroniczny: ; | Przetarg etap 2 - SG - nr xx<br>2000008898<br>Bez podpisu                                                         |                   | Tworzący posł<br>Termin rozpocz<br>Termin zakońc:<br>Pozostały czas | ępowanie:<br>:ęcia:<br>:enia:<br>:                 | nabywca 1<br>03.04.2009 09<br>03.04.2009 16<br>01:01:49 (Akt | 9:00:00 CEST<br>3:00:00 CEST<br><b>3:wna) 🄊</b>                                     |                                                                                |                                                  |
| Nr Opis Ilość Ce<br>10 SG - nr xx 1             | ena początkowa Moja oferta Najlepsza oferta<br>1 000 000,00 1 000 080,00 1 050 000,0<br>1 000 000,00 1 000 080,00 | Min. nast. oferta | Dferta . W<br>100.000,00 F                                          | aluta<br><sup>1</sup> LN                           |                                                              | kaczna cena of                                                                      | erbr 1 100 000 00                                                              | Stładania                                        |
|                                                 |                                                                                                    |                   |                                                                     |                                                    |                                                              | 2.ączna cena or                                                                     | erty: 1100000,00                                                               | Składanie                                        |
| Historia 🗕                                      | Przedsiębiorstwo<br>Kopkurencia                                                                                   | Kupujący          |                                                                     |                                                    | Cena oferi                                                   | 1 050 000 00                                                                        | Data of                                                                        | erty<br>2009 14:41:19 CEST                       |
|                                                 | FIRMA MARIANA KOWALSKIEGO                                                                                         | Marian Kowalski   |                                                                     |                                                    |                                                              | 1 000 080,00                                                                        | 03.04                                                                          | 2009 14:38:10 CEST                               |
| Komunikaty<br>[System]: Oferta dia poz          | żýcji 10 została złożona                                                                                          |                   | Wa<br>Uc<br>po<br>na<br>pr                                          | <b>irtość</b><br>zestn<br>lu w<br>leży i<br>zycisk | ofei<br>ik, nal<br>/ kolu<br>użyć ki<br>< <i>Skłac</i>       | r <b>ty, któ</b><br>eży wpis<br>u <b>mnie</b><br>lawisza <i>J</i><br><i>lanie</i> . | <b>órą chce</b><br>a <b>ć w odpo</b><br><i>Oferta</i> . N<br><i>Enter</i> oraz | <b>złożyć</b><br>owiednim<br>astępnie<br>wcisnąć |

Po naciśnięciu przez Uczestnika przycisku *Składanie* na ekranie pojawi się poniższe okno informacyjne. Naciśnięcie przycisku *Tak* oznacza złożenie oferty. Naciśnięcie przycisku *Nie* skutkuje przerwaniem procesu składania oferty.

| Licytacja  | na żywo                                                                                  | ×  |
|------------|------------------------------------------------------------------------------------------|----|
| ?          | Trwa składanie łącznej ceny oferty wynoszącej 1 100 000,00 PLN dla następujących pozycji | i: |
| r          | Nr 10, SG - nr xx - 1 100 000,00 PLN                                                     |    |
|            | Jeśli oferta została złożona, nie można jej już wycofać. Czy kontynuować?                |    |
| Java Apple | et Window                                                                                |    |

O rejestracji oferty przez System PPP lub jej odrzuceniu z powodu wysokości informuje stosowny komunikat w oknie *Licytacji na żywo*.

| Licytacja                                  | na żywo                                                                         |                                                                                        |                                                                                                |                                     |
|--------------------------------------------|---------------------------------------------------------------------------------|----------------------------------------------------------------------------------------|------------------------------------------------------------------------------------------------|-------------------------------------|
| Nazwa:<br>Numer:<br>Podpis elektroniczr    | Przetarg etap 2 - SG - nr xx<br>200000898<br>iy: Bez podpisu                    | Tworzący postąpowanie<br>Termin rozpoczęcia:<br>Termin zakończenia;<br>Pozostały czas: | nabywca 1<br>03.04.2009 09:00:00 CEST<br>03.04.2009 16:00:00 CEST<br><b>00:42:06 (Aktywna)</b> |                                     |
| Nr Opis Ilośc<br>10 SG - nr xx             | Cena początkowa Moja oferta Najlepsza<br>1 1 000 000,00 1 100 000,00 1 120      | oferta Min. nast. oferta . VValuta<br>000,00 1 120 000,01 111 000,00 PLN               |                                                                                                |                                     |
| 5                                          |                                                                                 |                                                                                        | Łączna cena (                                                                                  | oferty: 111 000,00 Składanie        |
|                                            | Przedsiebiorstwo                                                                | Kupujacy                                                                               | Cena oferty                                                                                    | Data oferty                         |
| Historia                                   | Konkurencia                                                                     |                                                                                        | 1 120 000,00                                                                                   | 03.04.2009 15:16:56 CEST            |
|                                            | FIRMA MARIANA KOWALSKIEGO                                                       | Marian Kowalski                                                                        | 1 100 000,00                                                                                   | 03.04.2009 15:14:33 CEST            |
| Wykresy                                    | Konkurencja                                                                     |                                                                                        | 1 050 000,00                                                                                   | 03.04.2009 14:41:19 CEST            |
|                                            | FIRMA MARIANA KOWALSKIEGO                                                       | Marian Kowalski                                                                        | 1 000 080,00                                                                                   | 03.04.2009 14:38:10 CEST            |
| 1                                          | Konkurencja                                                                     |                                                                                        | 1 000 000,00                                                                                   | 03.04.2009 14:36:09 CEST            |
|                                            |                                                                                 |                                                                                        |                                                                                                |                                     |
| Komunikaty                                 |                                                                                 |                                                                                        | VVyświetlanie zna                                                                              | cznika czasu Wszystkie komunikaty 💌 |
| [System]: Oferta di<br>[System]: Oferta di | a pozýcji 10 zostala zložona<br>a pozycji 10 zostala odrzucona. Podana w oferci | e kwota jest za niska                                                                  |                                                                                                |                                     |

W czasie II Etapu Przetargu lub Aukcji Uczestnik może skorygować ofertę nie więcej niż 5 razy. Uczestnik jest informowany, ile korekt już wykorzystał.

#### 3.3.4 TRYBY WYŚWIETLANIA DANYCH

W trybie *Historia* dostępne są podstawowe dane wszystkich Ofert złożonych przez Uczestników w toku II Etapu Przetargu lub Aukcji. Oferty innych Uczestników są opisane jako oferty złożone przez *Konkurencję*.

| Licytacja r                                                                                                    | na żywo                                                                                                    |                                                                  |                                                                                         |                                                                                                  |                        |                   |
|----------------------------------------------------------------------------------------------------|----------------------------------------------------------------------------------------------------|------------------------------------------------------------------|-----------------------------------------------------------------------------------------|--------------------------------------------------------------------------------------------------|------------------------|-------------------|
| Nazwa:<br>Numer:<br>Podpis elektroniczn                                                                                                    | Przetarg etap 2 - SG - nr xx<br>2000008898<br>y: Bez podpisu                                                              |                                                                  | Tworzący postępowanie:<br>Termin rozpoczęcia:<br>Termin zakończenia:<br>Pozostały czas: | nabywca 1<br>03.04.2009 09:00:00 CEST<br>03.04.2009 16:00:00 CEST<br><b>00:42:06 (Aktywna)</b> 🄊 |                        |                   |
| Nr Opis Ilość<br>10 SG - nr xx 1                                                                                                    | Cena początkowa         Moja oferta         I           1         000         000,00         1         100         000,00 | kajepsza oferta Min. nast. oferta .<br>1 120 000,00 1 120 000,01 | Oferta . Waluta<br>111.000,00 PLN                                                       |                                                                                                  |                        |                   |
|                                                                                                    |                                                                                                    |                                                                  |                                                                                         | Łączna cena (                                                                                    | oferty: 111 000,00     | Składanie         |
| The second second secon | Przedsiebiorstwo                                                                                                    | Kupując                                                          | У                                                                                       | Cena oferty                                                                                      | Data ofe               | ty                |
| Historia                                                                                                    | Konkurencja                                                                                                    |                                                                  |                                                                                         | 1 120 000,00                                                                                     | 03.04.2                | 009 15:16:56 CEST |
|                                                                                                    | FIRMA MARIANA KOWALSKIEGO                                                                                                 | Marian Kowalski                                                  |                                                                                         | 1 100 000,00                                                                                     | 03.04.2                | 009 15:14:33 CEST |
| Wykresy                                                                                                    | Konkurencja                                                                                                    |                                                                  |                                                                                         | 1 050 000,00                                                                                     | 03.04.2                | 009 14:41:19 CEST |
|                                                                                                    | FIRMA MARIANA KOWALSKIEGO                                                                                                 | Marian Kowalski                                                  |                                                                                         | 1 000 080,00                                                                                     | 03.04.2                | 009 14:38:10 CEST |
|                                                                                                    | Konkurencja                                                                                                    |                                                                  |                                                                                         | 1 000 000,00                                                                                     | 03.04.2                | 009 14:36:09 CEST |
|                                                                                                    |                                                                                                    |                                                                  |                                                                                         |                                                                                                  |                        |                   |
| Komunikaty                                                                                                    |                                                                                                    |                                                                  |                                                                                         | 🗌 Wyświetlanie zna                                                                               | cznika czasu 🛛 Wszystk | ie komunikaty 💌   |
| [System]: Oferta dia                                                                                                    | nozvcii 10 została złożona                                                                                                |                                                                  |                                                                                         |                                                                                                  |                        |                   |

W trybie *Wykresy* dostępne są dwa wykresy obrazujące przebieg procesu składania ofert. Dwukrotne naciśnięcie wykresu skutkuje wyświetleniem go w nowym oknie.

Wykres *Oferta* przedstawia zmienność w czasie licytowanej ceny nabycia Składnika Majątkowego. Wykres *Wolumen oferty* wskazuje ilość ofert złożonych w ciągu danej minuty.

| Licytacja n                                  | na żywo                                                                                                    |                                                                                                    |  |  |  |
|----------------------------------------------|----------------------------------------------------------------------------------------------------|----------------------------------------------------------------------------------------------------|--|--|--|
| Nazwa:<br>Numer:<br>Podpis elektroniczny     | Przetarg etap 2 - SG - nr xx<br>2000008898<br>y: Bez podpisu                                                                                                    | Tworzący postępowanie: nabywca 1<br>Termin rozpoczęcia: 03.04.2009.09.00.00 CEST<br>Termin zakończenia: 03.04.2009.16.00:00 CEST<br>Pozostały czas: <b>00:37:05 (Aktywna)</b> |  |  |  |
| Nr Opis Ilość<br>10 SG - nr xx 1             | Cena początkowa         Moja oferta         Najlepsza oferta         Min. nast. oferta         .           1         000 000,00         1 121 000,00         1 121 000,00         1 121 000,00         1 121 000,00                                                                                                    | Oferta . Waluta PLN                                                                                                    |  |  |  |
| Łączna cena oferty: - Składanie              |                                                                                                    |                                                                                                    |  |  |  |
| Historia                                     | Oferta                                                                                                    | Wolumen oferty                                                                                                    |  |  |  |
| Wykresy                                      | Cens (PLN) 113000 101700 90.000 90.000 90.000 91.00 91.00 90.000 90.000                                                                                                    |                                                                                                    |  |  |  |
|                                              | 678.000                                                                                                    |                                                                                                    |  |  |  |
|                                              | 0<br>15.10<br>15.11<br>15.12<br>15.21<br>15.21 | 2<br>Codzina                                                                                                    |  |  |  |
| Komunikaty                                   |                                                                                                    | 🗌 Wyświetlanie znacznika czasu 🛛 Wszystkie komunikaty 💌                                                                                                    |  |  |  |
| [System]: Oferta dia<br>[System]: Oferta dia | i pozycji 10 została złożona<br>pozycji 10 została odrzucona. Podana w ofercie kwota jest za niska                                                                                                    |                                                                                                    |  |  |  |

#### 3.3.5 ZAKOŃCZENIE II ETAPU PRZETARGU LUB AUKCJI

W wyznaczonym terminie następuje zakończenie II Etapu Przetargu lub Aukcji. Wówczas II Etap Przetargu lub Aukcja ma status *Zakończona*, a Uczestnik traci możliwość składania ofert.

| Lieutocio no tumo                                                                                                    |                                                                                                    |                                                                                                    |                                                                                                    |
|----------------------------------------------------------------------------------------------------|----------------------------------------------------------------------------------------------------|----------------------------------------------------------------------------------------------------|----------------------------------------------------------------------------------------------------|
| Nazwa:     Przetarg etap 2 - SG - nr xx       Numer:     2000008898       Podpis elektroniczny:     Bez podpisu       Nr     Opis     Ilość       10     SG - nr xx     1                                                                                                    | a Najlepsza oferta Min. nast. oferta .<br>.00 1 121 000,00 1 121 000,01                                                             | Tworzący postępowanie:<br>Termin rozpoczęcia:<br>Termin zakończenia:<br>Pozostały czas:<br>Oferta . Waluta<br>PLN | nabywca 1<br>03 04 2009 09:00:00 CEST<br>03 04 2009 16:00:00 CEST<br>00:00:00 (Zakończona)                                                                        |
|                                                                                                    |                                                                                                    |                                                                                                    | Łaczna cena oferty: - Składanie                                                                                                    |
| Historia         Cena (PLN)           110000         10000           904.000         904.000           971000         10000           904.000         904.000           901.000         10000           901.000         10000           10000         10000           10000         1558 | Oferta     Z ch       10: SB - nr xx     System       Verta     System       Verta     Po       Verta     Verta       1557     1559 | nwilą zakońc:<br>tem wysyła<br>nunikat inf<br>zakończeniu<br>syłanie komun<br>odzina o <sup>l</sup>               | zenia II Etapu Przetargu lub Aukcji<br>do wszystkich Uczestników<br>ormujący o zmianie statusu.<br>II Etapu Przetargu lub Aukcji<br>nikatów nie jest już możliwe. |
| Komunikaty                                                                                                    |                                                                                                    |                                                                                                    | 🗌 Wyświetlanie znacznika czasu 🛛 Wszystkie komunikaty 💌                                                                                                    |
| [System]: Oferta dla pozycji 10 została złożona<br>[System]: Oferta dla pozycji 10 została odrzucona. Por<br>[System]: Status aukcji zmienił się z Aktywne na Zakof                                                                                                    | dana w ofercie kwota jest za niska<br>ložone                                                                                        |                                                                                                    |                                                                                                    |

# Życzymy długiej i owocnej współpracy z Polską Platformą Przetargową!